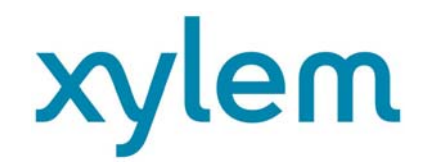

Installations- och bruksanvisning Kompakt värmemängdsmätare Kompakt värmemängdsmätare, värme/kyla Kompakt värmemängdsmätare, kyla

**PolluStat** Ultraljuds värmemängdsmätare DE-16-MI004-PTB025 (MID, värme) DE-16-M-PTB-0097 (nationell Tyskland, kyla) CH-T2-18768-00 (nationell Schweiz, kyla) OE18 C340 (nationell Österrikisk, kyla)

## 1 Använding och funktion

Denna PolluStat är konstruerad för mätning av förbrukad energi i ett slutet system för värme, kyla eller värme / kyla.

#### 2 Förpackningens innehåll

- Värmemängdsmätare eller värme/kyl mätare. Bestående av ett integreringsverk, en flödessensor och två temperaturgivare, alla permanent anslutna till varandra.
- Installationskit (beroende på typ och modell)
- Installations- och bruksanvisning:
  - Bruksanvisning, kommunikationsgränssnitt för PolluStat (följer med vissa kommunikationsmoduler)
  - Försäkran om överensstämmelse / Declaration of Conformity

#### 3 Allmän information

-

- Giltiga standarder för användning av värmemängdsmätare: EN 1434, parts 1 6; the Measuring Instruments Directive 2014/32/EU, Annexes I and MI-004; och relevanta nationella verifieringsföreskrifter.
- För urval, installation, idrifttagning, övervakning och underhåll av instrumentet se standarden EN 1434 part 6, samt verifieringsreglerna PTB TR K8 + K9 för Tyskland (och eventuella relevanta nationella verifieringsregler i övriga länder).
- För kombinerad värme/kyl mätare har kylregistret ingen verifiering. Nationella regler för förbrukningsmätning av kylning måste följas.
- De tekniska föreskrifterna för elektriska installationer måste följas.
- Denna produkt uppfyller kraven i Europeiska rådets direktiv om elektromagnetisk kompatibilitet (EMC Directive) 2014/30/EU.
- Instrumentets typskylt och plomberingar får inte tas bort eller skadas annars är garantin och den godkända applikationen inte längre giltig!
- För att uppnå mätstabilitet hos mätaren är det nödvändigt att vattenkvaliteten uppfyller kraven i AGFWrecommendation FW-510 och dokumentet VDI (Association of German Engineers) VDI 2035.
- Värmemätaren lämnade fabriken i enlighet med alla tillgängliga säkerhetsbestämmelser. Allt underhålls- och reparationsarbete ska endast utföras av kvalificerad och auktoriserad teknisk personal.
- Instrument med aktiverad radiofunktion är inte tillåtna på flygfrakt.
- Rätt installationspunkt i systemet måste väljas som inlopps- eller utloppsflöde (se punkt 3.1 "Piktograminstallationsplats").
- Temperaturgivarkablarna och kabeln mellan kalkylatorn och flödesgivaren får inte knäckas, rullas upp, kapas, förlängas eller förkortas.
- För att rengöra värmemätaren (endast vid behov) använd en lätt fuktig trasa. Inga rengöringsmedel får användas.
- För att skydda mot skador och smuts bör värmemängdsmätaren endast tas ur förpackningen direkt före installationen.
- Om mer än en värmemängdsmätare är installerad måste man se till att alla mätare har samma installationsförhållanden.
- Alla specifikationer och instruktioner som anges på databladet och i applikationsanteckningar måste följas. Mer information finns på www.sensus.com | www.xylem.com.
- Värmemängdsmätaren har inbyggt litiummetallbatteri. Öppna inte batterierna, utsätt inte batterierna för kontakt med vatten. Utsätt inte batterierna för temperaturer över 80 °C. Ladda eller kortslut inte batterierna.
- -

Article no.: 1080619046

Instrument som har bytts ut eller ska bytas ut måste kasseras enligt lokalt gällande miljöbestämmelser.

Displayen är avaktiverad och kan aktiveras i två minuter genom att trycka på knappen.

- X
- Enhet för energi och installationspunkt (utloppsflöde / inloppsflöde) kan ställas in på plats, bara en gång, innan driftsättning genom att trycka på knappen eller alternativt med lämplig konfigurationsprogramvara.

# 8.2 Piktogram / installationspunkt

Till höger i mätarens display i alla informationsmenyer hittar du ett av följande två piktogram. Piktogrammet anger i vilket rör mätaren ska monteras.

| P | Installation i utloppsflöde. |
|---|------------------------------|
| Þ | Installation i inloppsflöde. |

# 8.2 Piktogram, typ av mätare (piktogram finns på mätarens etikett)

| Värmemätare |
|-------------|
| Kylmätare   |

# 4 Montering av flödessensor

# 8.2 Montering av PolluStat

- Spola rören utför av auktoriserad personal och se till att inga systemkomponenter skadas. Stäng sedan av avstängingsventiler.
- Öppna närmaste dräneringsventil för tryckfrigöring.
- Lossa kopplingsringarna och ta bort den gamla värmemängdsmätaren.
- Ta bort alla gamla packningar och rengör tätningsytorna. Sätt i nya packaningar.
- Placera flödessensorn korrekt med hänsyn till flödesriktningen (pil på flödesgivaren sida)
   Dra åt kopplingsringarna.
- Vrid integreringsverk/display för bästa läge för avläsning, eller ta bort den och montera den i närheten.

Notera angående **PolluStat**: För montering i ett värmesystem med en liten mängd luft i mediet rekommenderar vi att vrida mätaren 90°.

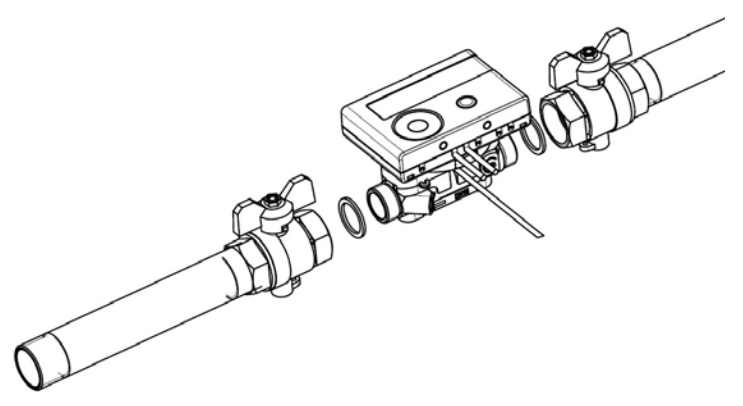

# 5 Löstagningsbart integreringsverk

Vi tillhandahåller även mätare med löstagningsbart integreringsverk för att förenkla montering i smala installationsutrymmen. För att frigöra integreringsverket dra den försiktigt upp från flödessensorn.

För att montera integreringsverk med display på väggen spänns ett väggstöd på flödessensorns adapter (mellan integreringsverk och flödessensor). Ta bort integreringsverk. Håll i flödessensorns adapter och vrid väggmonteringsstödet moturs tills du kan släppa det. Fäst sedan väggstödet på önskad plats **med den plana ytan mot väggen.** 

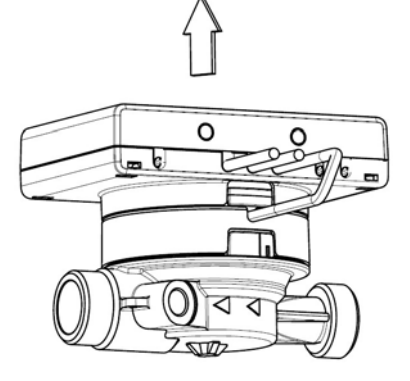

## Viktigt!

När du installerar ska du säkerställa korrekt positionering av flödet genom att uppmärksamma riktningspilarna på anslutningsstycket och på plastadapterns botten. Se också till att blindhålet i plastadaptern är ordentligt monterad med metallstiftet på insidan av anslutningsstycket på flödesutloppet. (I sällsynta fall kanske detta metallstift inte finns: I de fallen är stift inte nödvändigt för installation.)

Vi rekommenderar alltid att du tar bort integreringsverk från flödessensorn.

Det är dock viktigt att notera att integreringsverk måste lossas för följande produkt versioner:

- Kyl och värme/kyl mätare.
- Högtemperatur-version av PolluStat (temperaturområde upp till 130 °C)
- Högtemperatur värme/kyl mätare PolluStat (temperaturområde upp till 120 °C).

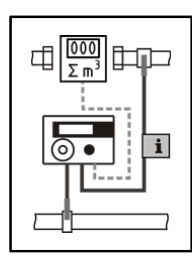

## 8.2 Montering av temperatursensorer

Under installationen av de två yttre temperaturgivare (symmetrisk), se till att höger temperaturgivare enligt bilden är monterad i samma rörledning som flödessensorn:

6.1 Direktmontering (kulventil och T-stycke)

- Ta bort blindpluggen / den gamla temperaturgivaren och packningen / den gamla O-ringen. Rengör anslutningsytorna.

- Avlägsna O-ringen från temperatursensorn och sätt in den i botten av kulventilens gängade öppning eller T-stycke.
- Håll temperaturgivaren vid skruven och montera den i kulventilen eller T-stycket och skruva fast ordentligt.
- På så sätt är plastklämman låst i den första krympningen (sett från toppen av skyddshöljet) och får inte avlägsnas.

## 6.2 Installation i korta termoelement/dykrör (mindre än 60 mm)

- MID-kompatibla termoelement/dykrör är godkända i EU-länder.
- För att sätta in en temperaturgivare i termoelement/dykrör kan plastklämman justeras.
- AGFW-temperaturgivare och nåltypsensorer får inte monteras i termoelement/dykrör.

## 6.3 Direktmontering av 6 mm temperaturgivare. Viktig anmärkning:

Stäng avstängningsventilerna och se till att inget varmvatten kan komma ut vid avlägsnande av blindpluggen eller den gamla temperaturgivaren!

- Förbered båda temperaturgivarna: Förskjut O-ringen i den första krympningen (sett från toppen av skyddshöljet)
- Sätt i temperaturgivarna i anslutningens mätpunkt och kulventil eller T-stycke och dra åt med kopplingsmuttrarna.
- Öppna alla kulventiler igen och kontrollera installationsplatserna för läckage.
- Skydda installationspunkterna (mätare och temperaturgivare) mot manipulation genom att säkra med tätningarna och tätningsledningarna.

## 7 Driftstart

- Öppna långsamt avstängningsventilerna.
- Kontrollera att det inte finns några läckor.

## Kontrollera följande punkter:

- Är alla avstängningsventiler öppna?
- Är mätaren av rätt storlek?
- Är värmesystemet (värme / kyla) klart (smutsfilter är inte igensatta)?
- Är temperaturgivaren installerad i flödessensorn korrekt tätad?
- Matchar riktningspilen på anslutningsstycket / flödessensorn den faktiska flödesriktningen?
- Visas en flödesvolym i displayen?
- Visas en trolig temperaturskillnad i displayen?

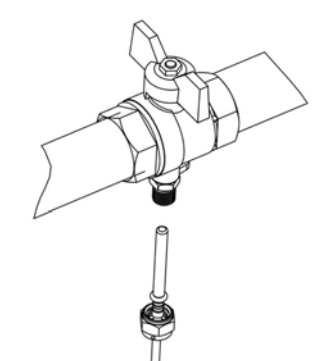

0

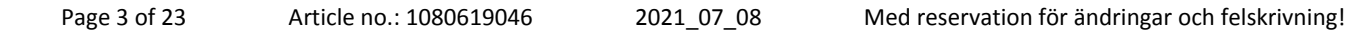

När mätaren fungerar korrekt, fäst plombering på de yttre temperaturgivarna och flödessensorn (krävs för att skydda mot manipulation).

## 8 Display

Integreringsverk har en flytande kristallskärm med åtta siffror och specialtecken.

Värdena som kan visas är indelade i fem visningsslingor.

All data hämtas med tryckknappen bredvid displayen.

I början är du automatiskt i huvudslingan (första nivån).

Genom att trycka på tryckknappen längre än 4 sekunder växlar du till nästa visningsslinga.

Håll tryckknappen intryckt tills du når önskad informationsslinga.

Genom att trycka kort på knappen varje gång kan du skanna all information i en slinga.

Om tryckknappen inte används i 2 minuter inaktiveras displayen automatiskt.

Nivå 1 / Huvudslinga:

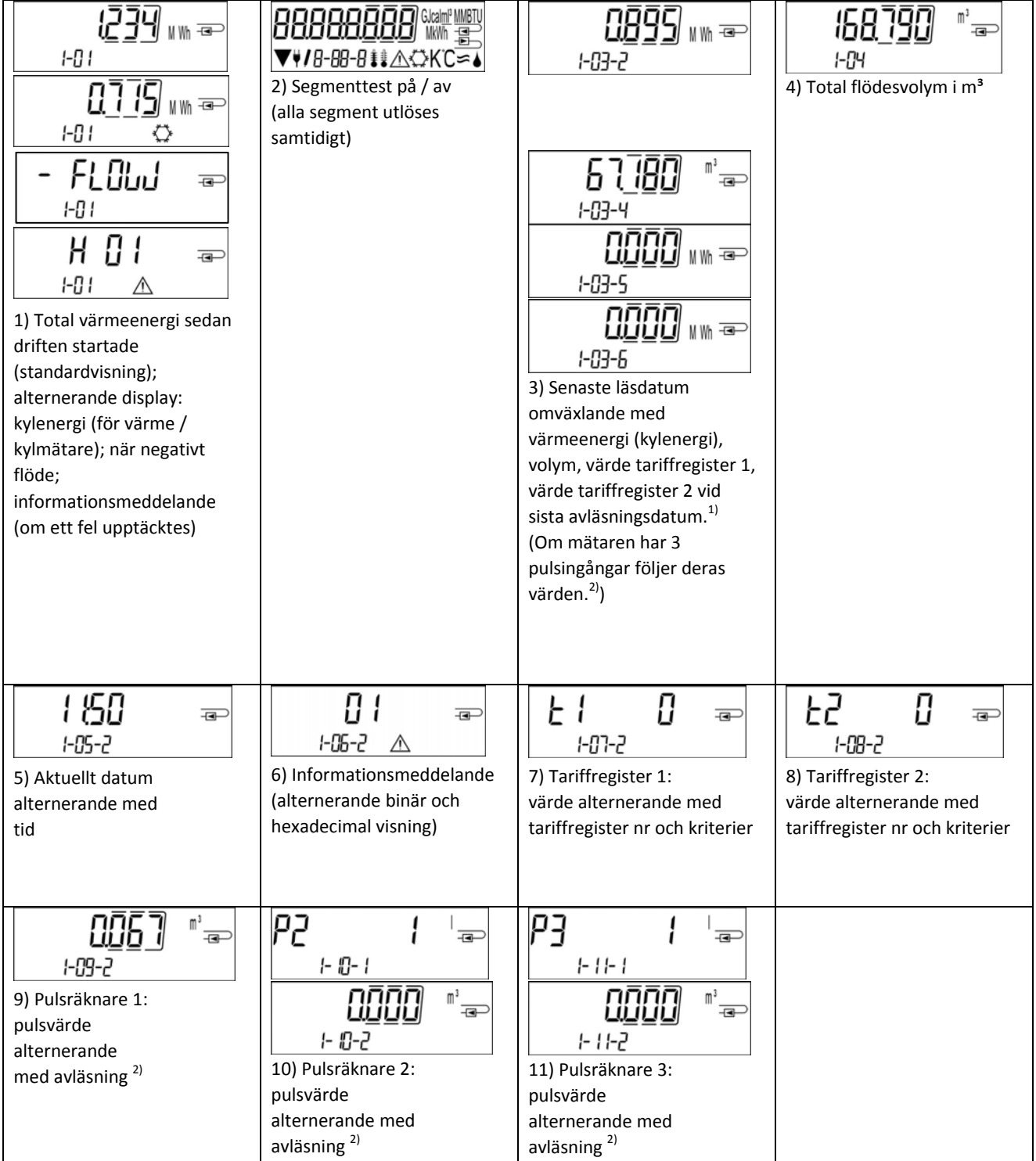

<sup>1)</sup> Fram till slutet av månaden / den 15: e i månaden (för halvårsvisa värden) visas konsumtion och datum som 0.

<sup>2)</sup> Tre pulsingångar är ett alternativ. De kan ställas in med lämplig konfigurationsprogramvara.

| Nivå 2 / Teknikerslinga:                                                            |                                                                                                    |                                                  |                    |
|-------------------------------------------------------------------------------------|----------------------------------------------------------------------------------------------------|--------------------------------------------------|--------------------|
| 2-01<br>1) Nuvarande energi i kW                                                    | 2) Nuvarande flöde i m <sup>3</sup> /h.<br>(När negativt flöde visas visas<br>värdet negativt.)                                                                                                    | C<br>2-03 i C<br>3) Inloppstemperatur i °C       | <b>4<u>6</u>14</b> |
| 2-05 II K<br>5) Temperaturskillnad i<br>K.<br>(Kylenergi: Värde visas<br>negativt.) | 6) Innan driften börjar:<br>6) Innan driften börjar:<br>6) Innan driften börjar:<br>6) Innan driften börjar:<br>6) Innan driften börjar:<br>7-05-1<br>dagar sedan tillverkningen<br>7-05-2<br>Efter start av drift: dagar<br>sedan tillverkning<br>alternerande med dagar<br>av drift efter att ett<br>energivärde har uppnåtts><br>10 kWh | <b>という ロ </b><br><i>2-0</i> 7<br>7) M-bus adress | 5 (234567          |
| 2-09<br>9) Firmware version                                                         |                                                                                                    |                                                  |                    |

## Nivå 3 / Statistikslinga:

| -01-2<br>3-01-2<br>0 <b>603</b> wm ∞<br>3-01-3 ↔ |        | <ol> <li>1) – 30)</li> <li>Halvmåntalsvärden:</li> <li>datum alternerande med</li> <li>värmeenergi, kylenergi,</li> <li>volym,</li> <li>värderingsregister 1,</li> <li>värdetariffregister 2.<sup>1)</sup></li> <li>(Om mätaren har 3 puls)</li> </ol> | ingångar, deras värden<br>följer. <sup>2)</sup> ) |
|--------------------------------------------------|--------|----------------------------------------------------------------------------------------------------|---------------------------------------------------|
|                                                  | 3-01-6 | (Om mataren har 3 puls)                                                                                                    |                                                   |

Nivå 4 / Maximal värdeslinga:

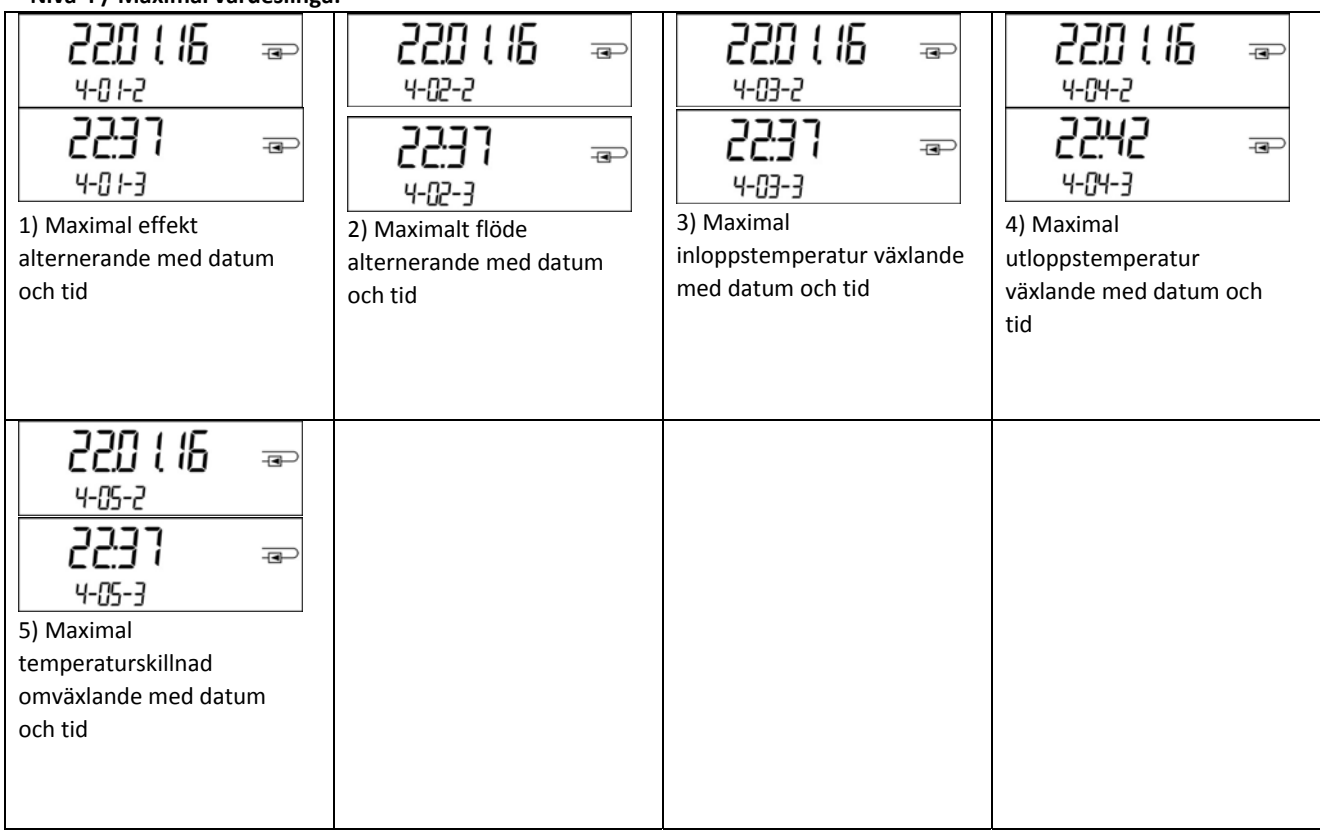

## Nivå 5 / parameterslinga:

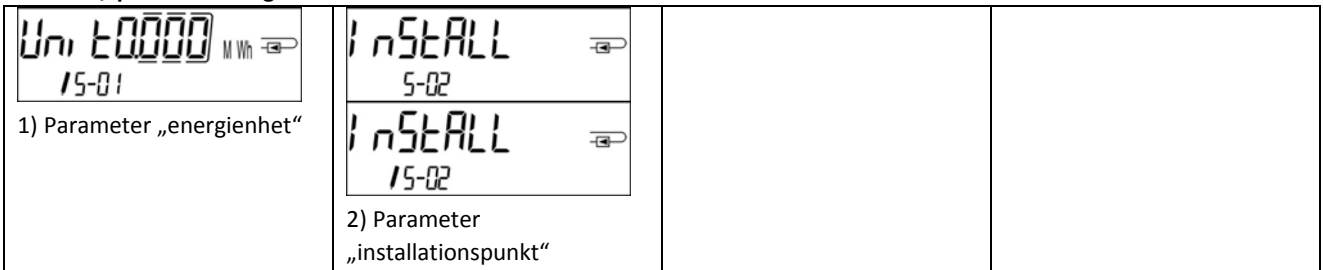

## 8.1 Parameterslinga

a) Följande egenskaper hos mätarna kan ställas in på plats, bara en gång, genom att trycka på knappen eller alternativt med lämplig konfigurationsprogramvara:

- Enhet för enegi (kWh; MWh; GJ; MMBTU; Gcal)
- Installationspunkt (inlet flow; outlet flow).

**Dessa parameteralternativ är endast tillgängliga när energimängden fortfarande är <= 10 kWh.** Se till att dessa egenskaper är inställda efter behov innan du startar systemet. Inställning genom att trycka på knappen: För att starta redigeringsläget för parametrering måste du välja respektive objekt i parameterslinga och sedan trycka på knappen igen i 2-3 sekunder. Som hjälp kommer "redigeringspenna" efter 2 sekunder att visas nere till vänster på LCD-skärmen (se bilden nedan). Så snart den dyker upp måste du släppa knappen. Då börjar den aktuella displayen att blinka.

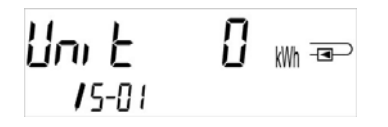

Genom att kort trycka på tryckknappen kan du växla till nästa alternativ. Genom att trycka längre på tryckknappen kommer det aktuella alternativet att ställas in. Om inget alternativ väljs kommer ingen förändring att göras och så snart LCD-skärmen slocknar avslutas redigeringsläget automatiskt.

## 8.2 Detektering av flöde

Så länge som mätaren upptäcker något flöde visas följande piktogram längst ner till höger på LCD-skärmen.

5

## flöde detekterat

## 9 Applikationsvillkor

| PolluStat                              |     |                                                                       |  |  |
|----------------------------------------|-----|-----------------------------------------------------------------------|--|--|
| Maximalt flöde qs/qp                   |     | 2:1                                                                   |  |  |
| Mekanisk klass                         |     | M2                                                                    |  |  |
| Elektromagnetisk klass                 |     | E2                                                                    |  |  |
| Miljöklass                             |     | С                                                                     |  |  |
| Kapslingsklass flödessensor            |     | IP65                                                                  |  |  |
| Nominellt tryck PN                     | bar | 16                                                                    |  |  |
| Monteringsriktning                     |     | Alla riktningar, om det inte finns någon indikation på typskylten     |  |  |
| Flödessensor PolluStat                 |     |                                                                       |  |  |
| Temperaturområde vätska, värme         | °C  | 15 – 90<br>15 – 130 Högtemperatur (150; för maximalt 2000 h) (option) |  |  |
| Temperaturområde vätska, kyla          | °C  | 5 – 50 (från qp 1,5 till qp 10)                                       |  |  |
| Temperaturområde vätska, värme/kyla °C |     | 15 – 90 värme<br>15 – 120 Högtemperatur (option)<br>5 – 50 kyla       |  |  |
| Integreringsverk/display               |     |                                                                       |  |  |
| Omgivningstemperatur på plats          | °C  | 5 – 55 at 95 % relativ luftfuktighet                                  |  |  |
| Transport temperatur °C                |     | -25 – 70 (för maximalt 168 h)                                         |  |  |
| Förvaringstemperatur °C                |     | -25 – 55                                                              |  |  |
| Kapslingsklass integreringsverk        |     | IP65                                                                  |  |  |

## 10 Gränssnitt och alternativ

## 10.1 Optiskt (infrarött) gränssnitt

För kommunikation med det optiska gränssnittet krävs en optokopplare och en lämplig konfigurationsprogramvara.Optokopplaren och konfigurationsprogramvaran finns som tillbehörsutrustning. Det optiska infraröda gränssnittet aktiveras genom att automatiskt skicka en rubriksträng (enligt EN 13757-3). Baudhastighet: 2400 baud

Sedan kan du kommunicera med mätaren i 4 sekunder. Efter varje giltig kommunikation är mätaren öppen i ytterligare 4 sekunder. Därefter inaktiveras displayen. Antalet avläsningar per dag via det optiska gränssnittet är begränsat. Under daglig avläsning är minst fyra kommunikationer möjliga. Om avläsningar görs sällan ökar det möjliga antalet kommunikationer.

## 10.2 Eftermontering med extra kommunikationsgränssnitt/kommunikationsmodul (tillval)

Vi erbjuder också en eftermonterbar mätare till vilken kommunikationsgränssnitt kan läggas till senare. Du hittar beskrivningen av våra valfria gränssnitt i bruksanvisningen "Kommunikationsgränssnitt PolluStat". För att eftermontera en sådan mätare med extra kommunikationsgränssnitt måste integreringsverkets limtätning förstöras och enheten öppnas.

När integreringsverket är öppet ska du följa ESD-kraven enligt EN 61340-5-1.

För att eftermontera mätaren med ett extra kommunikationsgränssnitt/kommunikationsmodul måste integreringsverkts limtätning förstöras och enhetens integreringsverk öppnas.

Använd en skruvmejsel med en bred spets (4-5 mm) och tryck försiktigt in de två runda förutbestämda brytpunkterna ovanför kabelgenomströmningarna (se bild 1).

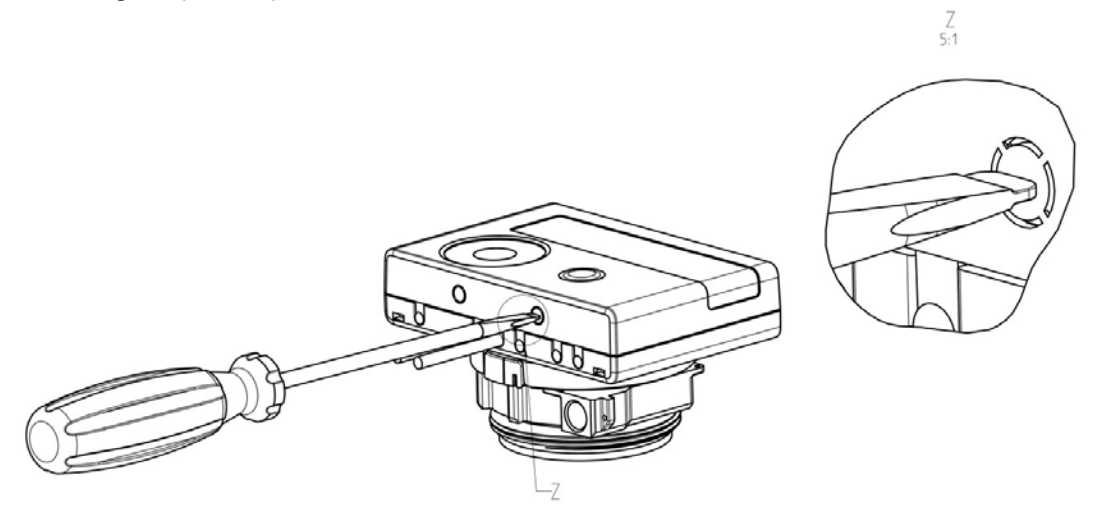

Sätt sedan in skruvmejseln i en av de två öppningarna i en vinkel på ca 45 ° och lyft försiktigt handtaget upp till ca 90 ° (se bild 2).Räknarens övre husstycke spärras inte längre på den här sidan. Upprepa detta med den andra öppningen. Nu kan det övre husstycket tas av.

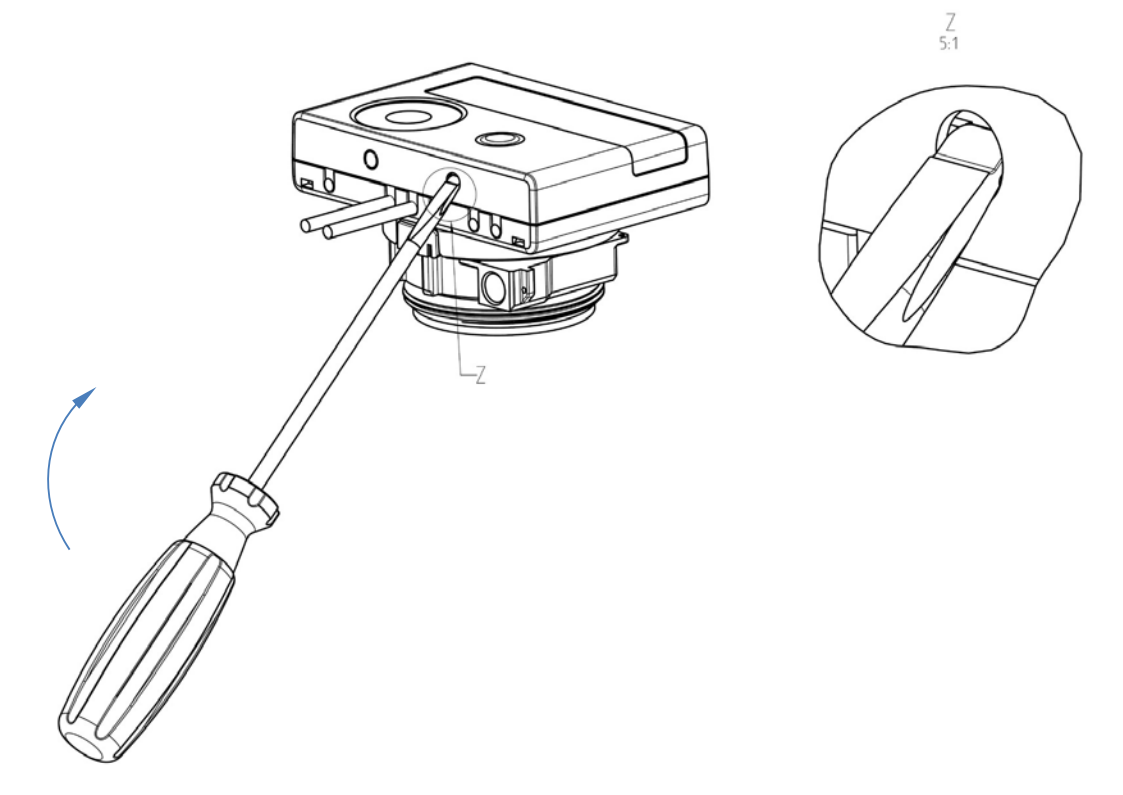

Anslut gränssnittsmodulen till höger om PC-kortet. Kablarna matas genom kabelgenomströmningen längst till höger till integreringsverket efter att de blinda genomföringarna tagits bort. Stäng integreringsverket. Skydda integreringsverket mot obehörig öppning med en av de numrerade självhäftande tätningarna som bifogas modulerna (klistra fast den på den gamla förstörda tätningen). Den tillagda streckkodsetiketten kan användas för documentation.

#### 10.3 Byta batteri

Mätarens batteri är lätt att byta ut av auktoriserad teknisk personal (endast Sensus batterier). Byta batterier måste kasseras enligt gällande lokala miljöbestämmelser.

För att byta batteri, öppna mätarens integreringsverk enligt beskrivning ovan i 10.2. Skydda sedan integreringsverk mot obehörig öppning med en av de numrerade självhäftande tätningarna som bifogas batterierna (klistra fast den på den gamla förstörda tätningen). Den tillagda streckkodsetiketten kan användas för dokumentation.

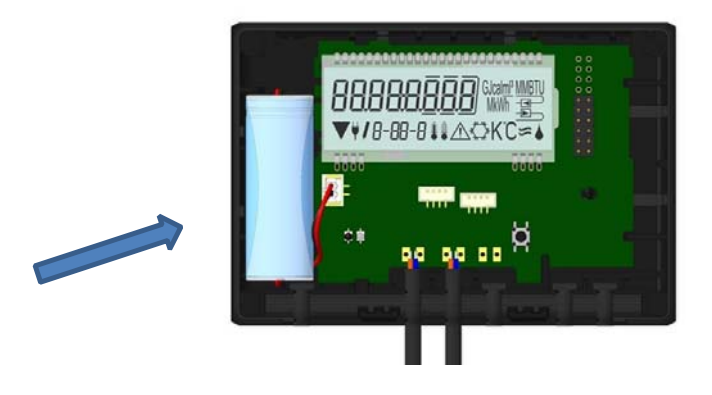

## 10.4 Montera nätaggregat/strömförsörjning

Om en extern strömförsörjning behövs kan endast det nätaggregat som är konstruerat för vår värmemätare användas. För att ansluta nätaggregatet, öppna först mätarens integreringsverk enligt beskrivning ovan i 10.2. Ta sedan ut batteriet från integreringsverket och anslut det till batterikontakten i nätaggregatet. Skydda strömförsörjningspaketet mot obehörig öppning med en av de medföljande numrerade självhäftande tätningarna. Den tillagda streckkodsetiketten kan användas för dokumentation. (Batteriet är en säkerhetskopia vid strömavbrott.)

Strömkabeln (A) har två kontakter; anslut den ena kontakten till kontakten på vänster sida av PC-kortet. Mata sedan kabeln genom mätarens längsta kabelgenomföring (sett framifrån) efter att du har tagit bort blindgenomföringen. Den andra kontakten ska anslutas till honkontakten på PC-kortet.

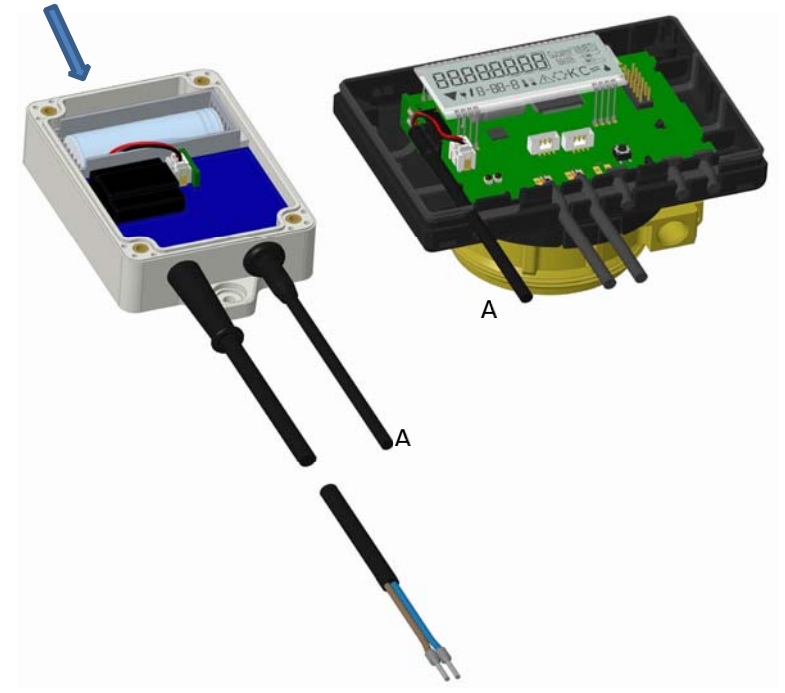

## Endast auktoriserad teknisk personal får ansluta nätaggregatet till 230 V-nätet och kontrollera att det fungerar.

När mätaren upptäcker extern strömförsörjning visas piktogram för en nätkontakt i displayen nere till vänster. Stäng integreringsverk.

Skydda integreringsverket mot obehörig öppning med en av de numrerade självhäftande tätningarna som medföljer nätaggregatet (klistra fast den på den gamla förstörda tätningen). Den tillagda streckkodsetiketten kan användas för dokumentation.

## 11 Informationsmeddelanden

När instrumentet har upptäckt ett informationsmeddelande visas meddelandesymbolen: Det specifika meddelandet finns i menypost 6 "Informationsmeddelande" i nivå 1 / huvudslinga (se avsnitt 8, Display).

Meddelandekoden visas alternerande i binär och hexadecimal form. Instrumentet känner igen åtta orsaker till meddelanden, som också kan förekomma i kombination med varandra.

| Hexadecimal display | Beskrivning                          | Binär display      |
|---------------------|--------------------------------------|--------------------|
| Н 80                | Lågt batteri                         | 1 på första plats  |
| Н 40                | Instrumentet har återställts (reset) | 1 på andra plats   |
| Н 20                | Elektronik defekt                    | 1 på tredje plats  |
| Н 10                | Fel i flödesmätningssystemet         | 1 på fjärde plats  |
| Н 08                | Temperaturgivare 2 kortslutning      | 1 på femte plats   |
| H 04                | Temperaturgivare 2 kabelbrott        | 1 på sjätte plats  |
| Н 02                | Temperaturgivare 1 kortslutning      | 1 på sjunde plats  |
| H 01                | Temperaturgivare 1 kabelbrott        | 1 på åttonde plats |

"Temperaturgivare 1" är högra temperaturgivaren (sett framifrån).

## Exempel: Temperaturgivare 1 kabelbrott

| Meddelande                                          | Lågt batteri | Återställts (reset) | Elektronik defekt | Fel i flöde mätningssystemet | Temp 2, kortslutning | Temp 2, kabelbrott | Temp 1, kortslutning | Temp 1, kabelbrott |                                             |
|-----------------------------------------------------|--------------|---------------------|-------------------|------------------------------|----------------------|--------------------|----------------------|--------------------|---------------------------------------------|
| Bit                                                 | 7            | 6                   | 5                 | 4                            | 3                    | 2                  | 1                    | 0                  |                                             |
| Display plats                                       | 1            | 2                   | 3                 | 4                            | 5                    | 6                  | 7                    | 8                  | Växlande hexadecimalt meddelande visa (LCD) |
| Alternerande<br>binärt<br>meddelande visas<br>(LCD) |              |                     | 01                | 1000<br>1-06- 1              |                      | -3-                |                      |                    | []   -œ<br>¦-05-2 ▲                         |

När meddelande 🗥 visas i standardvy i displayen (total värmeenergi), med undantag för meddelandena

- Lågt batteri (H 80)

Återställts (reset) (H 40)

- Fel i flödesmätningssystemet (H 10; vid luft i ultraljudsmätarröret) måste instrumentet bytas ut och skickas till leverantören för undersökning.

## 11.1 Meddelandebeskrivning

| Display | Meddelande                         | Påverkar                                                                                             | Trolig orsak                                                                                                    |
|---------|------------------------------------|----------------------------------------------------------------------------------------------------|----------------------------------------------------------------------------------------------------|
| H 80    | Lågt batteri                       | Inget inflytande på beräkningen                                                                      | Skadliga miljöförhållanden; lång<br>driftstid                                                                                                    |
| H 40    | Återställts (reset)                | Inget inflytande på beräkninge                                                                       | EMC, elektromagnetisk störning                                                                                                    |
| H 20    | Elektronik defekt                  | Inga energiberäkningar utförs. Registret<br>för energi uppdateras inte (inga nya<br>data lagras).    | Defekt komponent, defekt på<br>integreringsverkts PC-kort                                                                                                    |
| H 10    | Fel i<br>flödesmätningssystemet    | Inga beräkningar utförs. Register för<br>volym och energi uppdateras inte (inga<br>nya data lagras). | Anslutningskabel mellan<br>integreringsverk och flödessensor<br>skadad<br><u>Ultraljudssensor:</u> Luft i systemet;<br>förorenad flödessensor.<br><u>Mekanisk flödesgivare:</u> Skanning<br>fungerar inte korrekt |
| H 08    | Temperaturgivare 2<br>kortslutning | Inga energiberäkningar. Registret för<br>energi uppdateras inte (inga nya data<br>lagras).           | Sensorkabel skadad                                                                                                    |
| H 04    | Temperaturgivare 2<br>kabelbrott   | Inga energiberäkningar. Registret för<br>energi uppdateras inte (inga nya data<br>lagras).           | Sensorkabel skadad                                                                                                    |
| H 02    | Temperaturgivare 1<br>kortslutning | Inga energiberäkningar. Registret för energi uppdateras inte (inga nya data lagras).                 | Sensorkabel skadad                                                                                                    |
| H 01    | Temperaturgivare 1<br>kabelbrott   | Inga energiberäkningar. Registret för<br>energi uppdateras inte (inga nya data<br>lagras).           | Sensorkabel skadad                                                                                                    |

## Bruksanvisning

## Kommunikationsgränssnitt / kommunikationsmoduler PolluStat

## 1 Gränssnitt och alternativ

## 1.1 Optiskt (infrarött) gränssnitt

För kommunikation med det optiska gränssnittet krävs en optokopplare och en lämplig konfigurationsprogramvara. Optokopplaren och konfigurationsprogramvaran finns som tillbehörsutrustning. Det optiska infraröda gränssnittet aktiveras genom att automatiskt skicka en rubriksträng (enligt EN 13757-3). Baudhastighet: 2400 baud.

Sedan kan du kommunicera med mätaren i 4 sekunder. Efter varje giltig kommunikation är mätaren öppen i ytterligare 4 sekunder. Därefter inaktiveras displayen. Antalet avläsningar per dag via det optiska gränssnittet är begränsat. Under daglig avläsning är minst fyra kommunikationer möjliga. Om avläsningar görs sällan ökar det möjliga antalet kommunikationer.

## 1.2 M-Bus (tillval)

M-Bus är ett galvaniskt isolerat gränssnitt för överföring av mätdata (absoluta värden).

## Allmän information om M-Bus-gränssnittet:

Det är viktigt att notera de erkända tekniska reglerna och relevanta juridiska begränsningar (internationellt och lokalt; se "Relevanta normer / standarder / litteratur M-Bus") ska följas. Installationen måste utföras av auktoriserade, kompetenta personer.

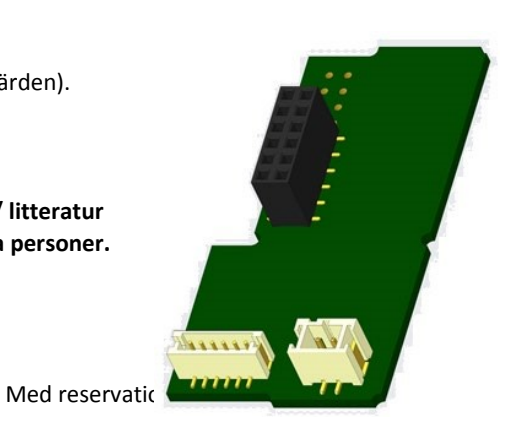

Om föreskrifterna och informationen i installations- och bruksanvisningarna inte följs strikt, eller om installationen visar sig vara felaktig, kommer eventuella kostnader att debiteras det företag som ansvarar för installationen.

Rekommenderad typ av kabel: Telefonkabel J-Y (ST) Y 2x2x0,8mm<sup>2</sup>. Det är viktigt att se helheten i M-Bus-nätverket, att kabellängder och tvärsnitt är lämplig för de sista instrumentens **baudhastighet (2400 Bd)**.

| IEC 60364-4-41 (2005-12)              | Elektriska lågspänningsinstallationer - Del 4-41: Säkerhetsskydd - Skydd mot<br>elchock                                                 |
|---------------------------------------|----------------------------------------------------------------------------------------------------|
| IEC 60364-4-44 (2007-08)              | Elektriska lågspänningsinstallationer - Del 4-44: Skydd för säkerhet - Skydd mot spänningsstörningar och elektromagnetiska störningar   |
| IEC 60364-5-51 (2005-04)              | Elektriska installationer i byggnader - Del 5-51: Val och uppförande av elektrisk<br>utrustning - Gemensamma regler                     |
| IEC 60364-5-54 (2011-03)              | Elektriska lågspänningsinstallationer - Del 5-54: Val och uppförande av elektrisk<br>utrustning - Jordningsarrangemang och skyddsledare |
| EN 50310 (2011)                       | Tillämpning av potentialutjämning och jordning i byggnader med<br>informationsteknisk utrustning                                        |
| EN 13757-1_2015, -2_2004, -<br>3_2013 | Kommunikationssystem för mätare och fjärravläsning av mätare                                                                            |
| M-Bus                                 | Dokumentation, version 4.8, M-Bus användargrupp                                                                                         |

1.2.1 Relevanta normer / standarder / litteratur M-Bus

## 1.2.2 Ytterligare tekniska specifikationer

Installationen måste uppfylla kraven i relevanta normer / standarder / litteratur (se punkt 2.1) och specifikationerna enligt följande:

| Maximal volt M-Bus                 | 42 V                             |
|------------------------------------|----------------------------------|
| Minimal volt M-Bus                 | 24 V                             |
| Maximal rippel volt                | 200 mV; EN 13757-2_2004; 4.3.3.6 |
| Maximal spänningspotentialskillnad | 2 V                              |

## 1.2.3 Teknisk data M-Bus

| Primär adress             | 0 (fabriksinställning); 1 - 250 (konfigurerbar)            |
|---------------------------|------------------------------------------------------------|
| Baudhastighet (Baud rate) | 2400; 300                                                  |
| Ansluten kabellängd       | 1 m                                                        |
| Antal möjliga avläsningar | obegränsat                                                 |
| Uppdatering av data       | 120 s; vid användning av nätaggregat/strömförsörjning: 2 s |

## 1.3 Radiogränssnitt trådlöst / wireless M-Bus EN 13757-3, -4 (tillval)

Radiogränssnittet är för överföring av mätardata (absoluta värden).

#### Allmän information om radiogränssnittet:

Installation av radiokomponenter mellan eller bakom värmerör eller förekomst av andra skrymmande metallhinder direkt över eller framför huset måste undvikas. Sändningskvaliteten (intervall, telegrambehandling) av radiokomponenter kan påverkas negativt av instrument eller utrustning med elektromagnetiska utsläpp, såsom telefoner (särskilt LTE-mobilradiostandard), trådlösa Wifi-routrar, babymonitorer, fjärrkontrollenheter, elmotorer, etc.

Dessutom har konstruktionen av byggnaden ett starkt inflytande på överföringsområdet och täckningen. Vid användning av installationsboxar (transformatorstationer) måste de dessutom vara utrustade med icke-metalliska lock eller dörrar.

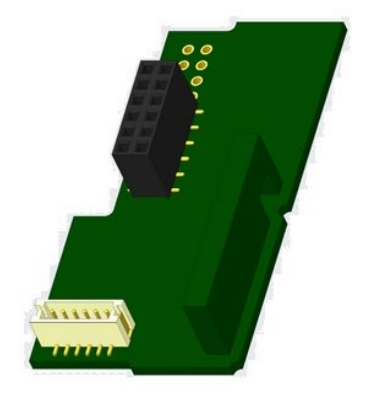

Fabriksinställningen av klockan i mätaren är standard (vinter) Centraleuropeisk tid (GMT +1). Det sker ingen automatisk övergång till sommartid.

Radiofunktionen är avaktiverad vid leverans (fabriksinställning). Se avsnitt "Aktivering av radiogränssnittet".

## 1.3.1 Teknisk information radio

| Frekvens          | 868 MHz                                                                                                    |  |  |
|-------------------|----------------------------------------------------------------------------------------------------|--|--|
| Överföringseffekt | Upp till 12 dBm                                                                                                    |  |  |
| Protokoll         | Trådlöst wireless M-Bus baserad på EN 13757-3, -4                                                                                                    |  |  |
| Valbara lägen     | S1/T1/C1                                                                                                    |  |  |
| Telegram          | energi (värme- / kylenergi, pulsingång 1 till pulsingång 3), total volym, flöde, effekt,<br>informationsmeddelande, utloppstemperatur, temperaturskillnad<br>- långt telegram för avläsning: energi (värme- / kylenergi, puls ingång 1 till pulsingång 3),<br>total volym, informationsmeddelande, 15 månadsvärden eller 30 halvvärden (kompakt<br>läge) |  |  |
| Kryptering        | AES: (Advanced Encryption Standard); nyckellängd: 128 bits                                                                                                    |  |  |

## 1.3.2 Radio konfiguration

| Parameter              | Möjliga inställningar                                                                                                    | Fabriksinställning                      |
|------------------------|----------------------------------------------------------------------------------------------------|-----------------------------------------|
|                        |                                                                                                    | (Batteriets livslängd, beräknad: 10 år) |
| Lägen                  | S1 / T1 / C1; enkelriktad                                                                                                    | T1 (enkelriktad)                        |
| Sändningsperiod        | 00:00 - 24:00; när som helst på dagen                                                                                                    | 08:00 - 18:00                           |
| Sändningsintervall     | 10 sekunder - 240 minuter                                                                                                    | 120 sekunder (värme mätare)             |
| Veckodagar             | Måndag – Söndag (alla dagar)                                                                                                    | Måndag - Fredag                         |
| Veckor i en månad      | 1–4 (4: oavbruten, inklusive en möjlig femte                                                                                                  | 1 – 4 (4: oavbruten)                    |
|                        | vecka)                                                                                                    |                                         |
| Months                 | 1 - 12                                                                                                    | 1 - 12                                  |
| Radio aktiveringsdatum | 01.01 31.12. (dag. månad)                                                                                                    | inte inställd                           |
| AES-128- Kryptering    | <ul> <li>Ej krypterad;</li> <li>Krypterad enligt MODE 5 MODE 7:</li> <li>Huvudnyckel</li> <li>Nyckel per instrument</li> </ul>                | Huvudnyckel; inte aktiverad             |
| Typ av telegram        | <ul> <li>kort telegram i enlighet med AMR</li> <li>(OMS-Spec_Vol2_Primär_v301 och<br/>_v402)</li> <li>långt telegram för avläsning</li> </ul> | Kort telegram (AMR)                     |

## **1.3.3** Aktivering av radiogränssnittet

Radiogränssnittet lämnar fabriken inaktiverad. Den kan aktiveras enligt följande:

a) Radiofunktionen kan aktiveras genom att trycka på tryckknappen.

Tryck på tryckknappen tills du byter till visningsslinga "6" (modulslinga). Byt sedan med ett kort tangenttryckning till den andra posten "rad (io) off" (se bild). För att starta redigeringsläget måste du sedan trycka på tryckknappen en gång till i 2-3 sekunder. Som ett hjälpmedel visas "redigeringspenna" efter 2 sekunder nere till vänster på LCD-skärmen. Så snart det verkar måste du släppa knappen. Nu visar displayen "rad (io) on" och i alla displayöglor en svart triangel (se bild).

b) Radiofunktionen kan också aktiveras med en lämplig konfigurationsprogramvara. Denna programvara kan beställas separat som tillval.

Radiofunktionen kan bara inaktiveras med lämplig konfigurationsprogramvara.

Efter aktivering av radiofunktionen eller modifiering av radioparametrarna förblir mätaren i installationsläge i 60 minuter. Under denna tid skickar den telegram i ett intervall på 36 sekunder.

Om du använder **kompaktläget**, sänds mätaren växelvis under installationsläge efter aktivering av formatet telegram och kompakt telegram. Under installationsläget måste minst en meter av den version som installeras (inlopps- eller utloppsflöde, värme eller värme / kyla, pulsingångar, displayenheter) läsas ut med en avläsningsmjukvara. Telegramets format lagras lokalt på datorn i en .xml-fil.

Efter att installationen är klar kommer endast kompakta telegram att sändas.

# 1.3.4 Senare aktivering av radiokryptering

AES-kryptering kan också aktiveras senare. Den kan aktiveras enligt följande:

a) Krypteringen kan aktiveras genom att trycka på tryckknappen.

Tryck på tryckknappen tills du byter till visningsslinga "6" (modulslinga). Byt sedan med ett kort tangenttryckning till det tredje alternativet "AES off" (se bild).

För att starta redigeringsläget måste du sedan trycka på tryckknappen en gång till i 2-3 sekunder. Som ett hjälpmedel visas "redigeringspenna" efter 2 sekunder nere till vänster på LCD-skärmen. Så snart det verkar måste du släppa knappen. Nu visar displayen "AES on" (se bild).

b) Krypteringen kan också aktiveras med en lämplig konfigurationsprogramvara. Denna programvara kan beställas separat som tillval. Krypteringen kan bara inaktiveras med hjälp av konfigurationsprogramvaran.

# 1.4 Tre extra pulsingångar (tillval; endast i kombination med M-Bus eller radio)

Med detta alternativ kan ytterligare instrument med pulsutgångar avläsas via optiskt gränssnitt, M-Bus eller radio.

# Allmän information om pulsingångar:

Det är viktigt att notera att de erkända tekniska reglerna och de relevanta juridiska begränsningarna (internationellt och lokalt; se "Relevanta normer / standarder / litteraturpulsingångar") ska följas.

## Installationen måste utföras av auktoriserade, kompetenta personer.

Om föreskrifterna och informationen i installations- och bruksanvisningarna inte följs strikt, eller om installationen visar sig vara felaktig, kommer eventuella kostnader att debiteras det företag som ansvarar för installationen.

| IEC 60364-4-41 (2005-12) | Elektriska lågspänningsinstallationer - Del 4-41: Säkerhetsskydd - Skydd mot elchock                                                     |
|--------------------------|----------------------------------------------------------------------------------------------------|
| IEC 60364-4-44 (2007-08) | Elektriska lågspänningsinstallationer - Del 4-44: Skydd för säkerhet - Skydd mot<br>spänningsstörningar och elektromagnetiska störningar |
| IEC 60364-5-51 (2005-04) | Elektriska installationer i byggnader - Del 5-51: Val och uppförande av elektrisk<br>utrustning - Gemensamma regler                      |
| IEC 60364-5-54 (2011-03) | Elektriska lågspänningsinstallationer - Del 5-54: Val och uppförande av elektrisk<br>utrustning - Jordningsarrangemang och skyddsledare  |
| EN 50310 (2011)          | Tillämpning av potentialutjämning och jordning i byggnader med informationsteknisk<br>utrustning                                         |
| EN 1434-2 (2016)         | Värmemängdsmätare- Del 2: Konstruktionskrav                                                                                              |
|                          |                                                                                                    |

## 1.4.1 Relevanta normer / standarder / litteraturpulsingångar

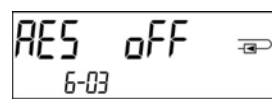

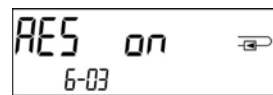

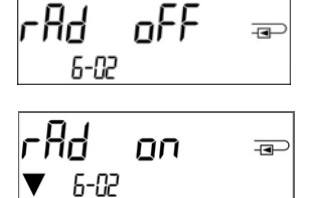

## 1.4.2 Teknisk information pulsingångar

| Pulsingångsklass           | IB enligt EN 1434-2:2016 |
|----------------------------|--------------------------|
| Ansluten kabellängd        | 1 m                      |
| Spänningsmatning           | + 3 V DC                 |
| Källström                  | = 1,5 μΑ                 |
| Ingångströskel på hög nivå | U ≥ 2 V                  |
| Ingångströskel på låg nivå | U ≤ 0,5 V                |
| Resistans / motstånd       | 2 ΜΩ                     |
| Pulslängd                  | ≥ 100 ms                 |
| Pulsfrekvens               | ≤ 5 Hz                   |

## 1.4.3 Possible combinations of the different input (class IB) and output (class OA) devices

|          | Klass IA | Klass IB | Klass IC | Klass ID | Klass IE |
|----------|----------|----------|----------|----------|----------|
| Klass OA | ја       | ја       | nej      | ја       | nej      |
| Klass OB | ја       | nej      | nej      | ја       | ја       |
| Klass OC | nej      | ја       | ја       | nej      | nej      |
| Klass OD | nej      | nej      | ја       | nej      | nej      |
| Klass OE | nej      | nej      | nej      | nej      | ја       |

## 1.4.4 Ställa in de tre extra pulsingångarna

De valfria pulsingångarna 1 + 2 + 3 för externa mätare kan ställas in med lämplig konfigurationsprogramvara. Du kan konfigurera serienummer, tillverkare, version (0... 255), mediumkod, ingångspulsvärde, enhet och startvärde för de externa mätarna.

## 1.4.5 Inställningsmöjligheter

| Pulsvärde | Enheter                       |
|-----------|-------------------------------|
| 1         | liter / kWh / puls utan enhet |
| 2,5       | liter / kWh / puls utan enhet |
| 10        | liter / kWh / puls utan enhet |
| 25        | liter / kWh / puls utan enhet |
| 100       | liter / kWh / puls utan enhet |
| 250       | liter / kWh / puls utan enhet |
| 1000      | liter / kWh / puls utan enhet |

## Installationsanvisningar för pulsingångar:

## Det är viktigt att pulskablarna inte påverkas av (eller utsätts för) en extern spänning!

Kontrollera polariteten hos pulsgeneratorer med utgångarna "öppen kollektor". Kabeltrådarna får inte röra varandra under installationen, annars räknas pulser i instrumentet. När du ställer in mätaren kan det vara nödvändigt att justera mätaravläsningen på de anslutna instrumenten och pulsvärdet med en lämplig konfigurationsprogramvara.

# För att sända värdena på pulsingångarna via radio måste sändningen ställas in med lämplig konfigurationsprogramvara,

om mätarna inte redan har beställts med dessa värden förinställda från fabrik.

## 1.4.6 Stift indelning för 6-trådskabel

| Färg | Anslutning |
|------|------------|
| Rosa | IE1+       |
| Grå  | IE1⊥       |
| Gul  | IE2+       |
| Grön | IE2⊥       |
| Brun | IE3+       |
| Vit  | IE3⊥       |

## 1.5 En potentialfri pulsutgång (tillval)

Den potentialfria pulsutgången ger räknarpulser från mätaren. Pulsutgången stänger motsvarande pulsvärdet, se post "pulsvärde pulsutgång 1" i displayslinga "6" (modulslinga).

|               | Värme mätare         | Kyl mätare           | Värme/kyl mätare     |
|---------------|----------------------|----------------------|----------------------|
| Möjliga       | Värmeenergi          | Kylenergi            | Värmeenergi          |
| inställningar | (fabriksinställning) | (fabriksinställning) | (fabriksinställning) |
| pulsutgång 1  | eller volym          | eller volym          | eller volym          |

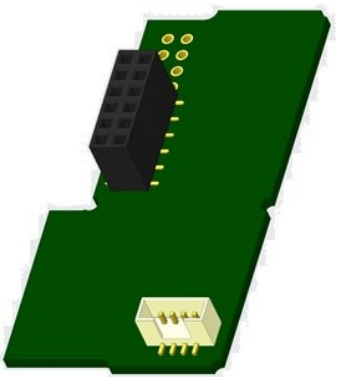

Från mjukvara/firmware version 1.03 (PolluStat) och 1.00 (PolluStat & PolluTherm) på mätaren känner igen den nominella storleken och energienheten och ställer in pulsvärdena för energi och volym autonomt enligt följande anmärkningar.

## PolluStat - pulsutgång för energi:

|                                      | Display visar<br>kWh / MWh | Display visar<br>Gcal | Display visar<br>GJ | Display visar<br>MMBTU |
|--------------------------------------|----------------------------|-----------------------|---------------------|------------------------|
| q <sub>p</sub> 0,6 m <sup>3</sup> /h | 1 kWh/puls                 | 1 Mcal/puls           | 10 MJ/puls          | 10 MMBTU/puls          |
| q <sub>p</sub> 1,5 m <sup>3</sup> /h | 1 kWh/puls                 | 1 Mcal/puls           | 10 MJ/puls          | 10 MMBTU/puls          |
| q <sub>p</sub> 2,5 m <sup>3</sup> /h | 1 kWh/puls                 | 1 Mcal/puls           | 10 MJ/puls          | 10 MMBTU/puls          |
| q <sub>p</sub> 3,5 m <sup>3</sup> /h | 10 kWh/puls                | 10 Mcal/puls          | 10 MJ/puls          | 10 MMBTU/puls          |
| q <sub>p</sub> 6 m <sup>3</sup> /h   | 10 kWh/puls                | 10 Mcal/puls          | 10 MJ/puls          | 10 MMBTU/puls          |
| q <sub>p</sub> 10 m <sup>3</sup> /h  | 10 kWh/puls                | 10 Mcal/puls          | 10 MJ/puls          | 10 MMBTU/puls          |

## 1.5.1 Stift indelning 4-trådskabel

| Färg       | Anslutning      |
|------------|-----------------|
| Gul        | IA1             |
| Grön       | IA1             |
| Brun / Vit | inte reserverad |

## 1.5.2 Tekniska information en pulsutgång och två pulsutgångar

| Pulsutgångsklass                 | OA (elektronisk omkopplare) enligt EN 1434-2:2016 |
|----------------------------------|---------------------------------------------------|
| Ansluten kabellängd              | 1 m                                               |
| Kopplingsspänning, maximal       | 30 V                                              |
| Växelström, maximal              | 27 mA                                             |
| Resistans/motstånd (på/on) max.  | 74 Ω                                              |
| Resistans/motstånd (av/off) min. | 6 ΜΩ                                              |
| Stängningstid                    | 100 ms                                            |
| Intervall mellan pulser          | 100 ms                                            |

## 1.6 Två potentialfria pulsutgångar (tillval)

De potentialfria pulsutgångarna visar mätarens räknepulser. Pulsutgångarna stänger motsvarande pulsvärdet, se punkterna "pulsvärde pulsutgång 1" och "pulsvärde pulsutgång 2" i displayslinga "6" (modulslinga)

|              | Värme mätare | Kyl mätare | Värme/kyl mätare |
|--------------|--------------|------------|------------------|
| Pulsutgång 1 | värme energi | kyl energi | värme energi     |
| Pulsutgång 2 | volym        | volym      | kyl energi       |

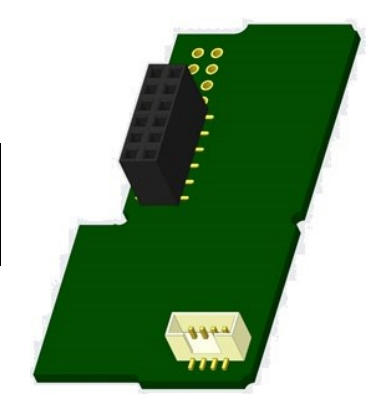

## Pulsutgångar för energi:

Pulsvärdet för energi bestäms alltid av **den sista platsen** i energidisplayen. Exempel: Display: 0 kWh -> puls värde: 1 kWh/puls Display: 0,000 MWh -> puls värde: 0,001 MWh/puls Display: 0,000 GJ -> puls värde: 0,001 GJ/pulse

## Pulsutgångar för volym:

Pulsvärdet för volymen bestäms alltid av **den näst sista platsen** i volymvisningen. Exempel: Display: 0,000 m<sup>3</sup> -> puls värde: 10 l/puls (0,01 m<sup>3</sup>/puls)

## 1.6.1 Stift indelning 4-trådskabel

| Färg | Anslutning |
|------|------------|
| Gul  | IA1        |
| Grön | IA1        |
| Brun | IA2        |
| Vit  | IA2        |

## 2 Eftermontering med ett extra kommunikationsgränssnitt

## Vid installation av kommunikatsmoduler följ ESD-kraven enligt EN 61340-5-1.

Detta innebär att man på plats måste använda ett antistatiskt handledsrem med ett integrerat 1 MΩ motstånd som måste anslutas till en korrekt plats: Detta är antingen ett jordat rör eller - endast med en lämplig adapter! - ett jordningsuttag från Schuko. Det antistatiska handledsremmen måste bäras tätt på handleden

## 2.1 Eftermontering av PolluStat med kommunikationsgränssnitt/kommunikationsmodul (tillval)

Vi erbjuder en eftermonterbar mätare till vilken kommunikationsgränssnitt/kommunikationsmodul kan läggas till senare.

För att eftermontera mätaren med ett extra kommunikationsgränssnitt/kommunikationsmodul måste integreringsverkts limtätning förstöras och enhetens integreringsverk öppnas. Använd en skruvmejsel med en bred spets (4-5 mm) och tryck försiktigt in de två runda förutbestämda brytpunkterna ovanför kabelgenomströmningarna (se bild 1).

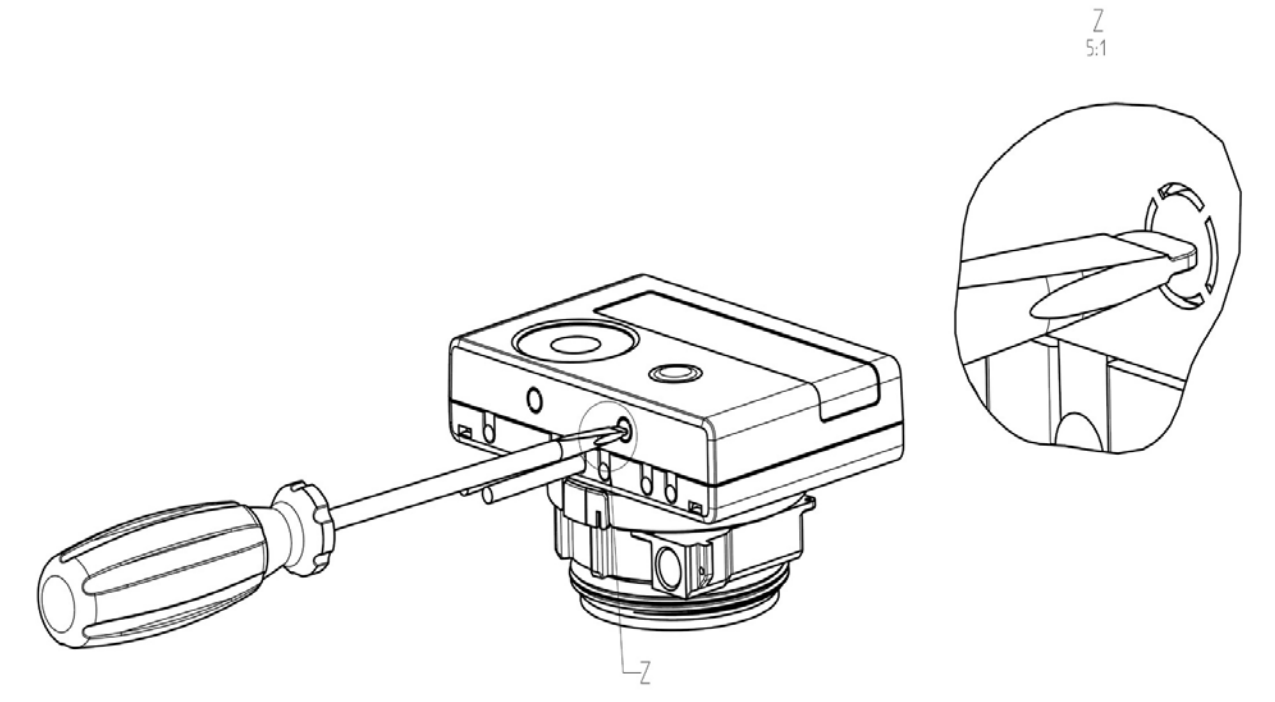

Sätt sedan in skruvmejseln i en av de två öppningarna i en vinkel på ca 45 ° och lyft försiktigt handtaget upp till ca 90 ° (se bild 2).Räknarens övre husstycke spärras inte längre på den här sidan. Upprepa detta med den andra öppningen. Nu kan det övre husstycket tas av.

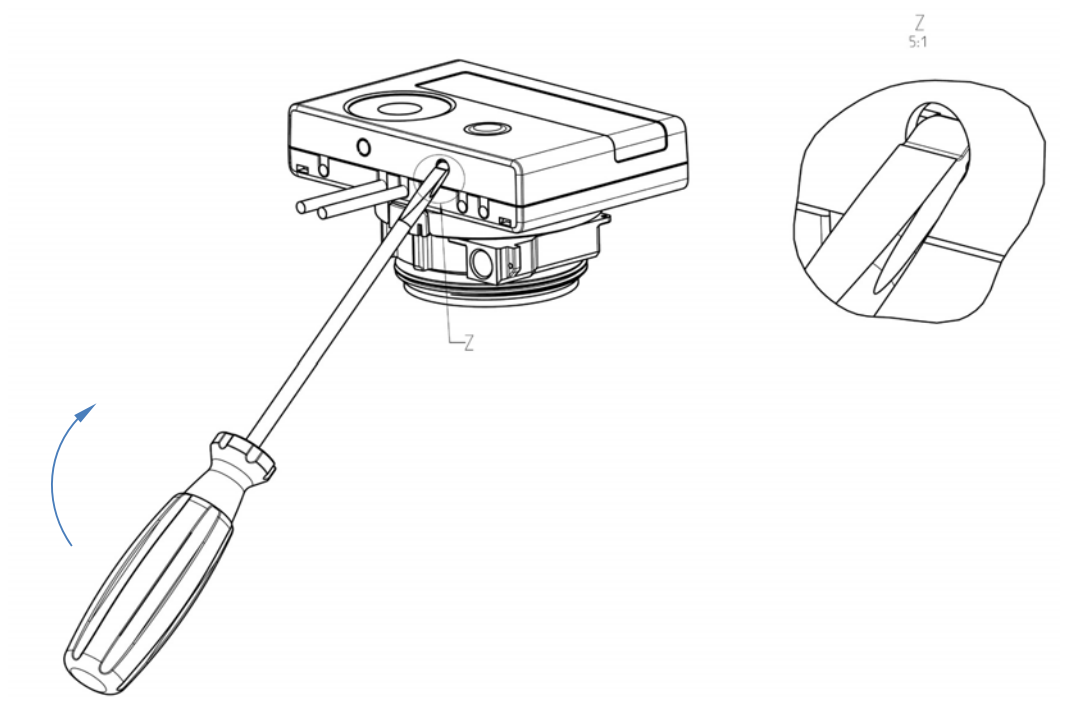

Anslut gränssnittsmodulen till höger om PC-kortet. Kablarna matas genom kabelgenomströmningen längst till höger till integreringsverket efter att de blinda genomföringarna tagits bort. Stäng integreringsverket. Skydda integreringsverket mot obehörig öppning med en av de numrerade självhäftande tätningarna som bifogas modulerna (klistra fast den på den gamla förstörda tätningen). Den tillagda streckkodsetiketten kan användas för documentation.

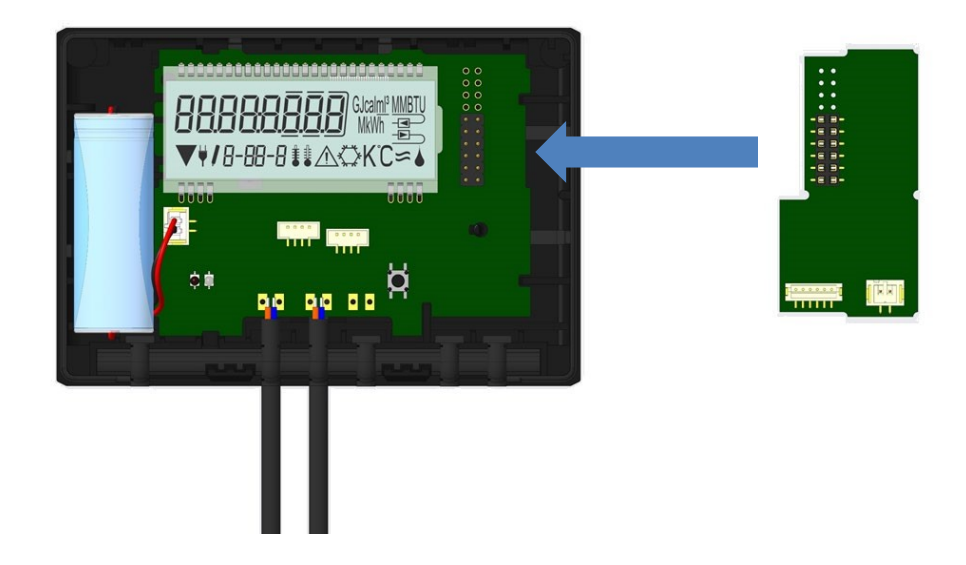

För att ta bort en modul eller montera en ny måste det övre husstycket pressas försiktigt mot den bakre panelen på det nedre husstycket när integreringsverket öppnas. Observera de två bakre snäppfästena på det övre husstycket där modulen sitter fast på kretskortet (se bild 4).

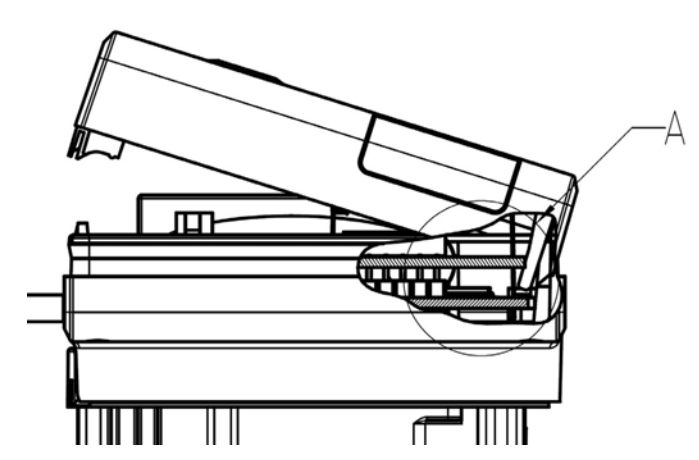

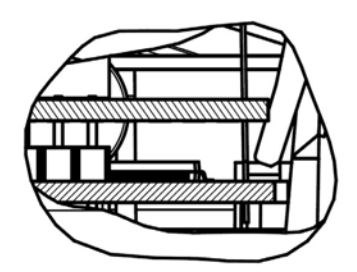

A 2:1

## 3 Display i modulslingan (Valfri)

Nivå 6 / Modulslingan:

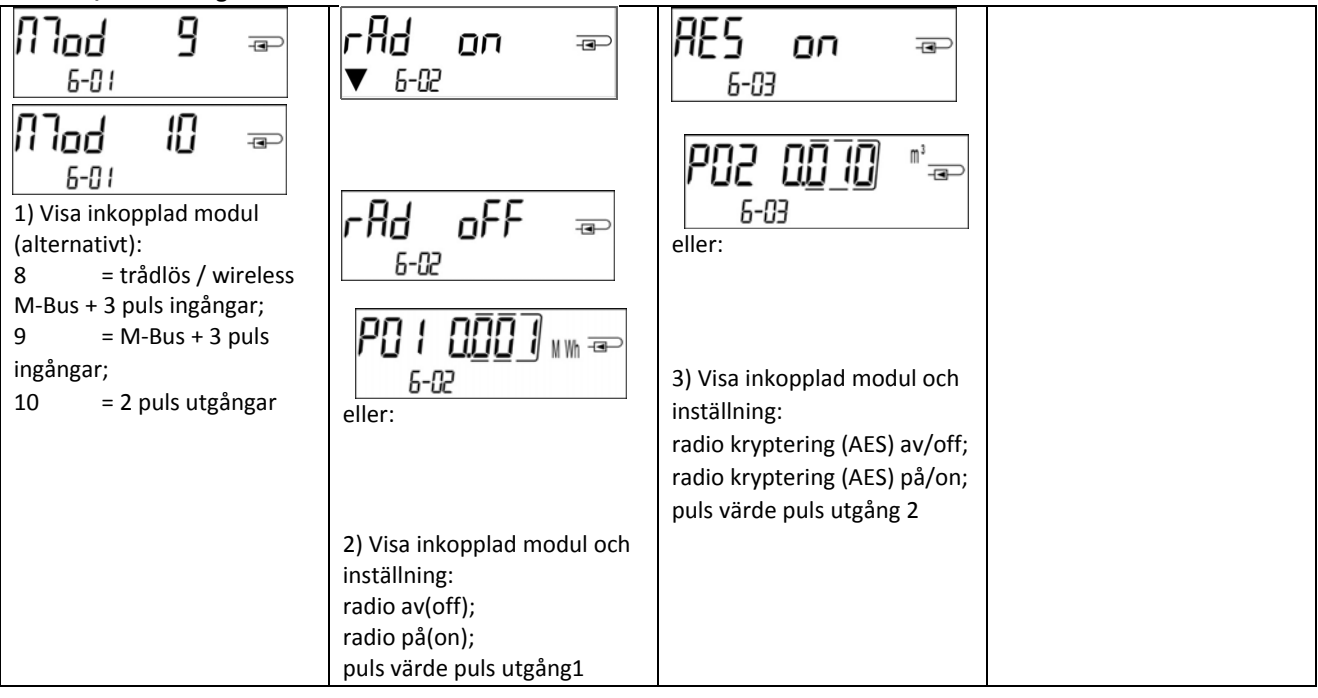

# EG-Konformitätserklärung EC-Declaration of Conformity

| Für das Produkt For the product                                                                                                    |                                                                                                    |                                                                 |                                                                                                    |
|----------------------------------------------------------------------------------------------------|----------------------------------------------------------------------------------------------------|-----------------------------------------------------------------|----------------------------------------------------------------------------------------------------|
| Kompaktwärmezähler<br>Compact Heat Meter                                                                                                    | \$3                                                                                                    |                                                                 |                                                                                                    |
| EG-Baumusterprüfbescheinigung<br>EC examination certificate no.                                                                                                    | DE-16-MI004-PTB025                                                                                                    |                                                                 |                                                                                                    |
| Metrologiekennzeichnung<br>Metrology Marking                                                                                                    | <b>CEM XX 0102</b> XX                                                                                                    | = Jahreszahl<br>year                                            |                                                                                                    |
| Benannte Stelle, Modul, Zertifikat<br>notified body number, modul, certificate                                                                                                    | 0102, Physikalisch-Technische Bundesanstalt, D-38166 Braunschweig, Modul D,<br>DE-M-AQ-PTB015                                                                                  |                                                                 |                                                                                                    |
| bestätigen wir als Hersteller<br>we confirm as the manufacturer                                                                                                    | Engelmann Sensor Gmb                                                                                                    | H, Rudolf-Diesel-S                                              | Straße 24-28, D-69168 Wiesloch-Baiertal                                                                                                    |
| dass das Produkt die Anforderungen e<br>werden, soweit diese Anwendung auf da<br>that the product meets the requirements according                                                                                                    | erfüllt, die in den folgen<br>s Produkt finden:<br>to the following directives of the                                                                                          | den Richtlinien d<br>European Parliament                        | ler Europäischen Gemeinschaft genannt<br>t as far as these are applied on the product:                                                      |
| Messgeräte-Richtlinie 2014/32/EU vom<br>zuletzt geändert durch die Berichtigung v<br>RoHS-Richtlinie 2011/65/EU vom 8.6.20<br>EMV-Richtlinie 2014/30/EU vom 26.2.20<br>Zusätzlich für Geräte mit Funk: Additionally<br>Funkanlagen-Richtlinie 2014/53/EU vom | 26.2.2014 (ABI. L 96/149<br>rom 20.01.2016 (ABI. L 13<br>11 (ABI. L 174/88 1.7.201<br>014 (ABI. L 96/79 29.3.201<br>for devices with radio communi<br>16.04.2014 (ABI. L 153/6 | 29.3.2014),<br>S. 57)<br>1)<br>4)<br>cation:<br>52 22.5.2014)   | Measuring Instruments Directive 2014/32/EU<br>RoHS Directive 2011/65/EU<br>EMC Directive 2014/30/EU<br>Radio Equipment Directive 2014/53/EC |
| Weiterhin entspricht das Produkt den fo<br>und sonstigen Rechtsvorschriften, soweit<br>Furthermore the product complies with the followin<br>are applied on the product:                                                                                     | lgenden harmonisierten I<br>t diese Anwendung auf da<br>ng harmonised standards, normo                                                                                         | Normen, normativ<br>s Produkt finden:<br>ntive documents, techr | ven Dokumenten, Technischen Richtlinien<br>nical guidelines and other regulations as far as these                                           |
| DIN EN 1434 (2015)<br>DIN EN ISO 4064 (2014)<br>OIML R75 (2002/2006)<br>EN 301489-1 V2.2.3 (2019-11)                                                                                                    | EN 300220-2 V3.1.1 (20)<br>EN 13757-2, -3 (2005)<br>EN 60751 (2009)<br>EN 62479 (2010)                                                                                         | .7-02)                                                          | EN 61000-4-3 (2006+A1:2008+A2:2010)<br>EN 61000-4-4 (2004+A1:2010)<br>EN 61000-4-6 (2014)<br>EN 61000-4-8 (2010-11)                         |

EN 301489-3 V2.1.1 (2019-03) Der Hersteller trägt die alleinige Verantwortung für die Ausstellung der Konformitätserklärung. The manufacturer is solely responsible for issuance of the declaration of conformity.

Wiesloch-Baiertal, 06.05.2020 Engelmann Sensor GmbH

EN 62479 (2010) DIN EN 60529 (2000)

EN 61000-4-8 (2010-11) PTB-Richtlinie K 7.1 (2006)

Whel Kunike:

U. Kunstein / CE-Beauftragter CE Manager

# EG-Konformitätserklärung EC-Declaration of Conformity

| Für das Produkt For the product                                                                                                    |                                                                                                    |                                                                                                    |  |
|----------------------------------------------------------------------------------------------------|----------------------------------------------------------------------------------------------------|----------------------------------------------------------------------------------------------------|--|
| Kompaktkältezähler<br>Compact Cooling Meter                                                                                                    | S3                                                                                                    |                                                                                                    |  |
| bestätigen wir als Hersteller<br>we confirm as the manufacturer                                                                                                    | Engelmann Sensor GmbH, Rudolf-Diesel-Straße 24-28, D-69168 Wiesloch-Baiertal                                                        |                                                                                                    |  |
| dass das Produkt die Anforderungen e<br>werden, soweit diese Anwendung auf da<br>that the product meets the requirements according                                        | erfüllt, die in den folgenden Richtlinier<br>s Produkt finden:<br>to the following directives of the European Parliam               | n der Europäischen Gemeinschaft genannt<br>eent as far as these are applied on the product:                                                              |  |
| RoHS-Richtlinie 2011/65/EU vom 8.6.20<br>EMV-Richtlinie 2014/30/EU vom 26.2.20<br>Zusätzlich für Geräte mit Funk: Additionally                                            | 11 (ABI. L 174/88 1.7.2011)<br>114 (ABI. L 96/79 29.3.2014)<br>for devices with radio communication:                                | RoHS Directive 2011/65/EU<br>EMC Directive 2014/30/EU                                                                                                    |  |
| Funkanlagen-Richtlinie 2014/53/EU vom                                                                                                    | 16.4.2014 (ABI. L 153/62 22.5.2014)                                                                                                 | Radio Equipment Directive 2014/53/EC                                                                                                    |  |
| vvetternin entspricht das Produkt den fo<br>und sonstigen Rechtsvorschriften, soweit<br>Furthermore the product complies with the followir<br>are applied on the product: | igenden narmonisierten Normen, norma<br>t diese Anwendung auf das Produkt finde<br>ng harmonised standards, normative documents, te | n:<br>h:<br>h:<br>h:<br>h:<br>h:<br>h:<br>h:<br>h:<br>h:<br>h                                                                                            |  |
| DIN EN 1434 (2015)<br>DIN EN ISO 4064 (2014)<br>OIML R75 (2002/2006)<br>EN 301489-1 V2.2.3 (2019-11)<br>EN 301489-3 V2.1.1 (2019-03)                                      | EN 300220-2 V3.1.1 (2017-02)<br>EN 13757-2, -3 (2005)<br>EN 60751 (2009)<br>EN 62479 (2010)<br>DIN EN 60529 (2000)                  | EN 61000-4-3 (2006+A1:2008+A2:2010)<br>EN 61000-4-4 (2004+A1:2010)<br>EN 61000-4-6 (2014)<br>EN 61000-4-8 (2010-11)<br>PTB-Richtlinie K 7.1, K7.2 (2006) |  |
| Der Hersteller trägt die alleinige Verantw<br>The manufacturer is solely responsible for issuance                                                                         | vortung für die Ausstellung der Konformit<br>of the declaration of conformity.                                                      | ätserklärung.                                                                                                    |  |
| Wiesloch-Baiertal, 06.05.2020<br>Engelmann Sensor GmbH                                                                                                    | U. Kunstein / CE-Beauftragter CE Manag                                                                                              | er                                                                                                    |  |
| für Ge                                                                                                    | Konformitätserklärung                                                                                                    | Interliegen                                                                                                    |  |
|                                                                                                    |                                                                                                    | anonayan                                                                                                    |  |

| Fur das Produkt                    |                                                                                            |
|------------------------------------|--------------------------------------------------------------------------------------------|
| Kompaktkältezähler                 | S3                                                                                         |
| Baumusterprüfbescheinigung         | DE-16-M-PTB-0097                                                                           |
| Metrologiekennzeichnung            | DE-M XX 0102 XX = Jahreszahl                                                               |
| Benannte Stelle, Modul, Zertifikat | 0102, Physikalisch-Technische Bundesanstalt, D-38116 Braunschweig, Modul D, DE-M-AQ-PTB015 |

bestätigen wir als Hersteller Engelmann Sensor GmbH, Rudolf-Diesel-Straße 24-28, D-69168 Wiesloch-Baiertal dass das Produkt die Anforderungen erfüllt, die im Mess- und Eichgesetz (MessEG vom 25.07.2013 (BGBI. I S. 2722)), zuletzt geändert durch Artikel 1 des Gesetzes vom 11.04.2016 (BGBI. I S. 718) sowie in der sich darauf stützenden Mess- und

Eichverordnung (MessEV vom 11.12.2014 (BGBI. I S. 2010)), zuletzt geändert durch Artikel 3 der Verordnung vom 30.04.2019 (BGBI. I S. 579), genannt werden.

Weiterhin entspricht das Produkt den folgenden harmonisierten Normen, normativen Dokumenten, Technischen Richtlinien und sonstigen Rechtsvorschriften, soweit diese Anwendung auf das Produkt finden:

DIN EN 1434 (2015) DIN EN ISO 4064 (2014) OIML R75 (2002/2006) EN 60751 (2009)

PTB-Richtlinie K 7.1, K7.2 (2006)

Der Hersteller trägt die alleinige Verantwortung für die Ausstellung der Konformitätserklärung.

Wiesloch-Baiertal, 06.05.2020 Engelmann Sensor GmbH

Whel Kinike

U. Kunstein / Metrologie-Beauftragter

Fabbricante/ Manufacturer/ Fabricant/ Producent

Engelmann Sensor GmbH Rudolf-Diesel-Str. 24-28 69168 Wiesloch-Baiertal Germany

## Sensus/Xylem EMEA & AP Sales Contact Information

#### Algeria

Sensus SPA

B.P. 02 Route de Batna El-Eulma- Wilaya de Sétif, Algeria P: +213-36-8749-72

## **Czech Republic**

Sensus Česká republika spol. s r.o. Walterovo náměstí 329/3 158 Prague 5 – Jinonice, Czech Republic Torun, Poland 87-100 P: +420 608710211

## France

Sensus France SAS 41 Porte du Grand Lyon ZAC du Champs Perrier Neyron, France 01700 P: 33-472-185-50

## Germany

Sensus GmbH Hannover Meineckestrasse 10 30880 Laatzen, Germany P: +49-5102-74-0

Germany Sensus GmbH Ludwigshafen Industriestrasse 16 67063 Ludwigshafen, Germany P: +49-621-6904-1100

## Germany | Austria | Switzerland (DACH) **Xylem Water Solutions Deutschland**

GmbH Bayernstrasse 11 30855 Langenhagen, Germany P:+ 49-511-7800-0

## Italy

Sensus Italia s.r.l. Via Gioacchino Rossini, 1/A I-20020 Lainate (MI), Italy P: +39-2-61291861

# **EMEA Locations**

Morocco Sensus Maroc S.A.

23 Lot Beau fruit II Zone industrielle 12013 Ain Atiq, Maroc P: +212-538-02-32-50 or -567

Poland Sensus Polska Sp. z o.o. P: +48-56-654-3303

## Slovakia

Sensus Slovensko a.s. Dr. Alberta Schweitzera 194 91601 Stara Tura, Slovakia P: +421 327753939

## South Africa

Sensus South Africa (Pty) Ltd **Plumbago Business Park** 3A Spier Street Glen Erasmia **Kempton Park South Africa** PO Box 1000 Glen Balad 1630 Johannesburg, South Africa P: +27-1146-616-80

## Spain

Sensus España, S.A.U. Av. Dels Vents, 9 Esc. A 3º 4ª 08917 Badalona (Barcelona), Spain P +34-93-460-10-64

## **UK and Ireland**

Sensus UK Systems Ltd 3 Lindenwood, Crockford Lane **Chineham Business Park** Basingstoke, Hampshire RG24 8QY P: +44-1794-526-100

## **Asia Pacific Locations**

China Sensus Metering Systems (Fuzhou) Co., Ltd. #4 & #5 Building Tieling North Road Economic and Technological **Development Zone** Minhou, Fuzhou. 350101, P-R. Cina P: 86-591-2206-676

## India

Xvlem Water Solutions India Pvt. Ltd. -Mumbai Suraj Water Park, Vijay Garden Naka, Ghodbunder Road Thane West, Maharashtra 400607, India P: +91-22-62644300

## Singapore

**Xylem Water Solutions Singapore Pte** Ltd 3A International Business Park, Tower B, #10-10/18 Singapore 609935 P: 65-6507-6999